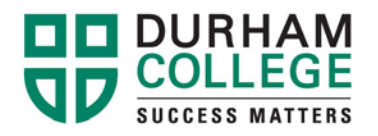

## How to Enter/Verify Your SIN

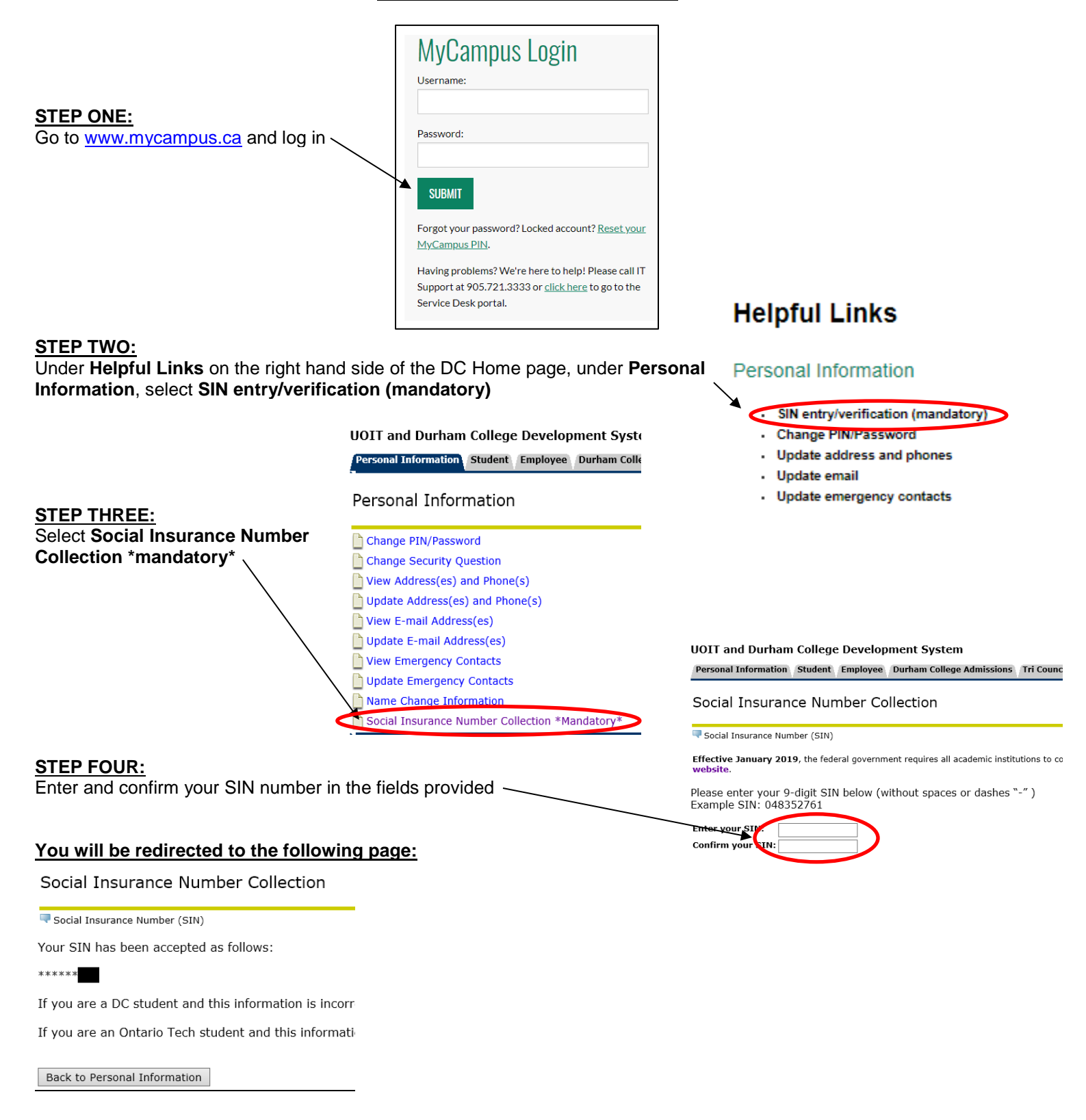